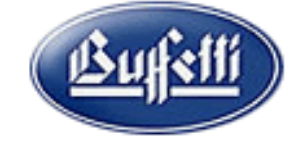

### Codice Fiscale, P. Iva e Reg. Imprese: 03957680980 - R.EA BS 577158 Cap. Sociale € 15.000,00 Indirizzo Internet: www.ghezamatic.it E.Mail:info@ghezamatic.it - costa@ghezamatic.it

## Collegamento Prima Nota e Modulo Parcellazione per emissione Autofatture.

**Premessa:** L'aggiornamento 20232115A del 06/12/2021 ha introdotto le funzionalità per emettere autofatture in formato elettronico da inviare al Sistema di Interscambio (SDI). Direttamente dalla registrazione di prima nota dell'autofattura.

Con Provv AdE nr. 99922/2020 del 28/10/20 sono stati identificati i seguenti nuovi tipi documento. In particolare i nuovi tipi documenti TD17, TD18 e TD19 sono obbligatori dal 01/01/2022 (salvo proroghe) per poter sostituire il precedente adempimento trimestrale relativo alla comunicazione delle operazioni effettuate con l'estero (Esterometro), come previsto dall'art 1 c.1103,1104 Legge Bilancio 2021.

L'emissione dell'autofattura può essere effettuata anche contestualmente all'immissione prima nota, nel caso in cui sia **attivo** il modulo parcellazione.

Vediamo ora in dettaglio le operazioni da fare.

- 1) Entriamo in parcellazione e andiamo a caricare l'azienda obbligata ad emettere le autofatture.
- 2) Apriamo Dati Azienda

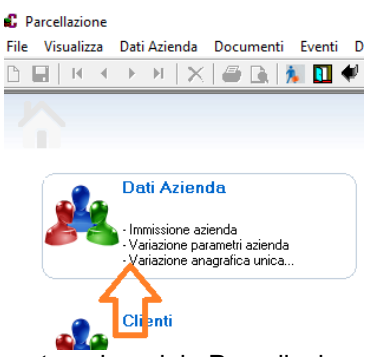

3) Di seguito se l'azienda non è presente nel modulo Parcellazione Immissione Azienda

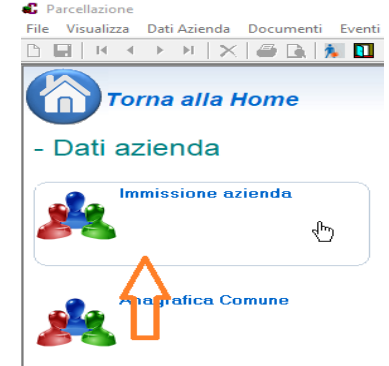

- 4) Una volta selezionata l'azienda dall'elenco Compilare i campi necessari
  - 1 Tipo di attività scegliere se Impresa o Professionisti
  - 2 Regime Fiscale Tipo RF01
  - 3 Formato documenti Elettronico
  - 4 Fleggare Autofattura elettronica
- 5) Premere il tasto
- 6) Indicare il trasmittente ed il codice destinatario BA6ET11 se si utilizzano i nostri portali in alternativa

la Pec. Ancora

Sede Legale: Via Manifattura, 9 - 25047 Darfo Boario Terme (BS) - Tel. : 0364.530609 Filiale: Via Nazionale, 118 - 24062 Costa Volpino (BG) - Tel. 035 97.30.84 - Fax: 035 97.37.31

Codice Fiscale, P. Iva e Reg. Imprese: 03957680980 - R.EA BS 577158 Cap. Sociale € 15.000,00 Indirizzo Internet: www.ghezamatic.it E.Mail: info@ghezamatic.it - costa@ghezamatic.it

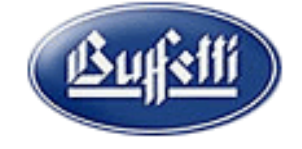

.

7) Nella finestra Personalizzazione dati documenti è possibile indicare io Tipo di autofattura da proporre in sede di emissione Autofattura TD01, TD16, TD17, TD18, TD19, TD 20, TD21, TD22, TD23.

Sempre modificabile. Ancora

8) La prossima finestra Stampa e Formati indicare il formato di stampa per il modello di cortesia

|                       | Stampa e formati                                                                               |
|-----------------------|------------------------------------------------------------------------------------------------|
| Formati di stampa     |                                                                                                |
|                       | N. copie Esposizione acconti                                                                   |
| DIDFAIG               | J Stampa righe vuote Nei corpo dei documento                                                   |
| Personalizzazioni de  | scrizioni                                                                                      |
| IVA                   |                                                                                                |
| IVA non soggetta      | Esente IVA                                                                                     |
| Totale acconto        | Totale Acconto                                                                                 |
| Annotazione fattura   | elettronica verso titolari di partita IVA                                                      |
| Documento non fiso    | ale, la fattura elettronica e' disponibile nella tua area riservata dell'Agenzia delle Entrate |
| Annotazione fattura   | elettronica verso privati                                                                      |
| Copia della fattura e | lettronica e' disponibile nella tua area riservata dell'Agenzia delle Entrate                  |
|                       | ß                                                                                              |
|                       |                                                                                                |

9) Nella scheda Collegamenti indicare la filiale precedentemente caricata ed eventualmente già

| uitilizzata in Contabilità pe | r la registrazione delle Autofatture. Premere  |
|-------------------------------|------------------------------------------------|
| (                             | Si vuole confermare la creazione dell'azienda? |
| creazione dell'azienda.       | Si No                                          |

Sede Legale: Via Manifattura, 9 - 25047 Darfo Boario Terme (BS) - Tel. : 0364.530609 Filiale: Via Nazionale, 118 - 24062 Costa Volpino (BG) - Tel. 035 97.30.84 - Fax: 035 97.37.31

Codice Fiscale, P. Iva e Reg. Imprese: 03957680980 - R.EA BS 577158 Cap. Sociale € 15.000,00 Indirizzo Internet: www.ghezamatic.it E.Mail: info@ghezamatic.it - costa@ghezamatic.it

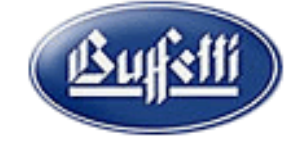

Una novità importante introdotta nei parametri azienda della contabilità è la possibilità di indicare il sezionale da proporre in sede di registrazione Autofatture.

Entriamo in Variazione Parametri Azienda evidenziamo l'Attività e mettiamo la filiale da proporre Gestione Contabile
Dati anagrafici
Parametri contabili
Parametri IVA

| 🖹 Periodo 2021 - dal 01/01/2021 al 31/12/2021 | Attività A                                                    |
|-----------------------------------------------|---------------------------------------------------------------|
| 🖹 Periodo 2020 - dal 01/01/2020 al 31/12/2020 | Charles variationi apperatiche                                |
| 🖹 Periodo 2019 - dal 01/01/2019 al 31/12/2019 |                                                               |
| 🖺 Periodo 2018 - dal 01/01/2018 al 31/12/2018 | Descrizione                                                   |
| 🖹 Periodo 2017 - dal 01/01/2017 al 31/12/2017 | Fondi comuni di investimento monetario                        |
| 😫 Periodo 2016 - dal 01/01/2016 al 31/12/2016 | Codice Attività 2007 Descrizione                              |
| 🛱 🛅 Gestione Iva                              | 641920 Fondi comuni di investimento monetario                 |
| 🖹 Anno IVA 2021                               |                                                               |
| 🖺 Anno IVA 2020                               |                                                               |
| 🖺 Anno IVA 2019                               | Tipo attività (impresa/professionisti)                        |
| 🖺 Anno IVA 2018                               | Impresa V Attività prevalente I Attività istituzionale        |
| MINI Anno IVA 2017                            | Modelli di comunicazione Tipologia soggetto                   |
| Anno IVA 2016                                 | 1. Trasmissione spese sanitaria – Medica okirurga (dentaistra |
| e- C Attivitá/Filiali                         |                                                               |
| Attivita A                                    | Storico dati anagrafici                                       |
|                                               | Data decorrenza variazione <u>Att.</u> Filiale                |
| E Filiale 2 - Autofatture                     | A 2 Autofatture                                               |
|                                               |                                                               |
|                                               |                                                               |
| Personalizzazione conti                       |                                                               |
| Personalizzazione causali                     |                                                               |
|                                               |                                                               |
| impostazione viste cont/causali               |                                                               |

### Ora vediamo il funzionamento corretto:

Entriamo in Prima Nota e registriamo una fattura ricevuta da un fornitore Estero intra.

| S Variazione 🐉 Verifica campi                                                                   | Personalizza Mod.Comunic            | Archiviazione          |                                          |                  |
|-------------------------------------------------------------------------------------------------|-------------------------------------|------------------------|------------------------------------------|------------------|
| Data registrazione         Numero         Periodo d           28/03/2021         4         2021 | competenza Att. Filiale Descrizione |                        | Codice Causale 70 FATTURA ACQUISTI INTRA |                  |
| Data documento         Mese         Anno           28/03/2021         3         2021            | a Registro<br>2 - Acquisti          | N° documento 265       | Protocollo 2 0 - Normale                 | Conferma         |
| Cliente/Fornitore Codice Rag.sociale/Cod.Fiscale/P.IVA 5 TEDESCO DI GERMANIA                    |                                     | VIA MONACO - GERMANIA  | Interrogazione                           | Totale documento |
| Dati partita Partita N.: 265/2021 A/1                                                           |                                     | Descrizione aggiuntiva |                                          | Differenza       |
| Dettaglio fattura Castelletto IVA                                                               |                                     | 1                      |                                          |                  |
| N.     Al     Imponibile     IVA       1                                                        | <u>Gr</u> ConSott                   | Descrizione            | Tipo         Descrizione aggiuntiva      | -                |

Sede Legale: Via Manifattura, 9 - 25047 Darfo Boario Terme (BS) - Tel. : 0364.530609 Filiale: Via Nazionale, 118 - 24062 Costa Volpino (BG) - Tel. 035 97.30.84 - Fax: 035 97.37.31

Codice Fiscale, P. Iva e Reg. Imprese: 03957680980 - R.EA BS 577158 Cap. Sociale € 15.000,00 Indirizzo Internet: www.ghezamatic.it E.Mail: info@ghezamatic.it - costa@ghezamatic.it

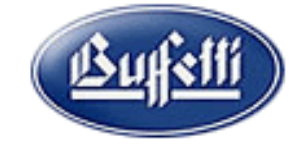

### Il fornitore Intra cee deve essere registrato come indicato nella figura

| Gestione variazioni anagrafiche                                                                                                    |                                                                                                    | Verifica d                  |
|----------------------------------------------------------------------------------------------------|----------------------------------------------------------------------------------------------------|-----------------------------|
| Gestione anagrafica     Atri dati     Gestione contabile     Atri dati     Gestione contabile     Dati contabili     Dati contabili     Dati contabili     Dati critenute     Dati scadenze, banche, agenti     Adromimenti     Modello comunicazione polivalente     Mote | Sgcietà     Persona física      Cod. ISO Partita IVA      DE 123456789      Ragione sociale o Cognome     F1     TEDESCO DI GERMANIA   Nome    F1    Sede legale / Residenza anagrafica   Codice   Stato estero    F1    Sede legale / Residenza anagrafica   Codice   Stato estero    F1    Sede legale / Residenza anagrafica   Codice   Stato estero    F1    OS4    GERMANIA   Indirizzo    F1    Stato federato, Provincia, Contea     F1    Luogo e data di nascita    Comune    Data di nascita | a<br>Prov<br>EE<br>rovincia |

#### Andiamo nei dati contabili e controlliamo che ci sia il collegamento con il cliente (Fittizio per acquisti Cee). Fornitore 5 - TEDESCO DI GERMANIA

| 🗋 Gestione variazioni anagrafiche                                                                                                    |                                                                                                    | Verifica dati              |
|----------------------------------------------------------------------------------------------------|----------------------------------------------------------------------------------------------------|----------------------------|
| Gestione anagrafica     Anagrafica     Anagrafica     Altri dati     Gestione contabile     Gestione contabile     Dati contabili     Dati contabili     Dati ritenute     Dati scadenze, banche, agenti     Adempimenti     Comunic. Fatture Emesse/Ricevute     Modello comunicazione polivalente     Note | Capo Conto - Fornitori Gr. Con. Fornitori 22 5 FORNITORI  Codice Raggruppamento Gestione Autofatture Codice Cliente per autofatture 465 TEDESCO DI GERMANIA  Produttore agricolo esonerato | Aggiornamento cliente (F6) |

#### N.GHEZA MATIC S.R.L. Sede Legale: Via Manifattura, 9 - 25047 Darfo Boario Terme (BS) - Tel. : 0364.530609 Filiale: Via Nazionale, 118 - 24062 Costa Volpino (BG) - Tel. 035 97.30.84 - Fax: 035 97.37.31

<u>Bufitti</u>

Codice Fiscale, P. Iva e Reg. Imprese: 03957680980 - R.EA BS 577158 Cap. Sociale € 15.000,00 Indirizzo Internet: www.ghezamatic.it E.Mail: info@ghezamatic.it - costa@ghezamatic.it

# Appena premuto il tasto di Conferma della registrazione della Fattura di acquisto si apre come di consueto la registrazione per l'autofattura.

| U 🖬       | 144          | ► M   X             |               | 🕅 🎾 🛄 🖣            | " 🖪                  | - 🔟 🖄 🌾      | 🖬 🥯 🔣 🖲 🕰   🌠 🧐 🔊      |            |              |                        |                  |
|-----------|--------------|---------------------|---------------|--------------------|----------------------|--------------|------------------------|------------|--------------|------------------------|------------------|
| 🛃 Va      | ria ultima   | reg 놀 🛛 Varia       | azione 💐      | Verifica camp      |                      | Personalizza | Mod.Comunica           |            |              |                        |                  |
| Data re   | egistrazione | Numero E            | Periodo di c  | ompetenza Att. Fil | <mark>iale</mark> De | scrizione    |                        | Cod        | lice Causale |                        |                  |
| 28/03     | 3/2021       | 5                   | 2021          | A                  | 2 A                  | utofatture   |                        |            | 71 AUTOF./   | INTEGRAZ.ACQUISTI INTE | A                |
|           |              | Periodo IVA - I     | Ft. Differita | 1                  |                      |              |                        |            |              |                        |                  |
| Data d    | ocumento     | Mese Ani            | no            | Registro           |                      |              | N* documento           | Protocollo |              |                        |                  |
| 28/03     | 3/2021       | 3                   | 2021          | 1 - Vendite        |                      |              | 1                      |            |              | 1 0 - Normale          | <u> </u>         |
| - Cliente | /Fornitore   |                     |               |                    |                      |              |                        |            |              |                        |                  |
| Codice    | Raq.         | sociale/Cod.Fiscale | /P.IVA        |                    |                      |              |                        |            |              |                        | Totale documento |
|           | 465 TEE      | DESCO DI GERM       | ANIA          |                    |                      |              | VIA MONACO - GERMAN    | IA         |              | Interrogazio           | one 1.250,00     |
| Da        | ti partita   |                     |               |                    |                      |              | Descrizione aggiuntiva |            |              |                        | Differenza       |
|           |              |                     |               |                    |                      |              | Del 28032021 n1 P      | r1         |              |                        | 0,00             |
| Detta     | glio fattura | Castelletto IVA     |               |                    |                      |              |                        |            |              |                        |                  |
| Ν.        | AI           | Imponibile          | IVA           | <u>Gr</u>          | Con                  | Sott         | Descrizione            |            | Tipo Descriz | zione aggiuntiva       | _                |
| 1         | 22           | 1.024,              | 59            | 225,41             |                      |              |                        |            | F 👻 Prot. 1  | TEDESCO DI GERMANIA    |                  |
| 2         | 1            |                     |               |                    |                      |              |                        |            | •            |                        |                  |
|           |              |                     |               |                    |                      |              |                        |            |              |                        |                  |
|           |              |                     |               |                    |                      |              |                        |            |              |                        |                  |
|           |              |                     |               |                    |                      |              |                        |            |              |                        |                  |
|           |              |                     |               |                    |                      |              |                        |            |              |                        |                  |
|           |              |                     |               |                    |                      |              |                        |            |              |                        |                  |
|           |              |                     |               |                    |                      |              |                        |            |              |                        |                  |
|           |              |                     |               |                    |                      |              |                        |            |              |                        |                  |
|           |              |                     |               |                    |                      |              |                        |            |              |                        |                  |

Premiamo il tasto di conferma si apre la finestra della parcellazione con gli estremi dell'autofattura che stiamo registrando.

| 🚰 Impostazioni 🛛 🔚       | Salva 😭 Sal               | va e genera XML 🔻 🖳 S                                                            | alva e stamp | a 🛛 😲 Legenda       | a 😲 Help 🖲     | -            |        |                                                    |  |  |  |
|--------------------------|---------------------------|----------------------------------------------------------------------------------|--------------|---------------------|----------------|--------------|--------|----------------------------------------------------|--|--|--|
| Elaborazioni             | Sezionale 1               | Sezionale 1 Sezionale Impresa Elettronico                                        |              |                     |                |              |        |                                                    |  |  |  |
| 合 Copia da altra Autof   | Fornitore TEDE            | Fornitore TEDESCO DI GERMANIA Dati generali Integrazione per acq. beni intracom. |              |                     |                |              |        |                                                    |  |  |  |
| Azioni                   | VIA MONACO                |                                                                                  | 28/03/20     | 121                 |                | 2            |        | Nell'anagrafica del fornitore                      |  |  |  |
| 🕒 Inserisci Bene/Servi   | GERMANIA<br>C E : 1262669 |                                                                                  |              |                     | - 11           |              |        | non è stata indicata la partita<br>IVA.            |  |  |  |
| 灯 Inserisci Nota         | 0.11200000                |                                                                                  |              |                     | 🗹 Ft.contabili | zzata        |        | Al numero documento (1)                            |  |  |  |
| 💕 Modifica elemento      | N. Codice                 | Descrizione Bene/S                                                               | Q.ta/V       | Importo             | Totale D.      | Cod.IVA      | P      | della registrazione di                             |  |  |  |
| 🗙 Cancella elemento      | 11                        | Integrazione per acqui                                                           | 1,00         | 1.024,59000         | 1.024,59 🛃     | (22) ALIQUO1 |        | suffisso 'A' per allinearlo al                     |  |  |  |
| 📰 Sezioni Ft.Elettronica |                           | Fattura fittizia                                                                 |              |                     |                |              |        | numero documento indicato<br>nell'Autofattura.     |  |  |  |
| 🎯 Ripristina messaggi I  | 2                         | Fattura n.263 del 2870                                                           |              |                     | 0              | -            |        | Non è stato trovato nessun<br>documento emesso nei |  |  |  |
| Interrogazioni           |                           |                                                                                  |              |                     |                |              |        | confronti del fornitore.                           |  |  |  |
| Lista documenti          | -                         |                                                                                  |              |                     |                |              |        |                                                    |  |  |  |
| s Fornitori              | -                         |                                                                                  |              |                     |                |              |        |                                                    |  |  |  |
| Beni/Servizi             |                           |                                                                                  |              |                     |                |              |        |                                                    |  |  |  |
| Collegamenti             | 🗋 Non compilato           | <u>Dati Generali</u>                                                             |              | 🗹 Compilato         | Dati Ft.Colle  |              |        |                                                    |  |  |  |
|                          | Castelletto IV            | Castelletto IVA Bienilogo Beni/Servizi Dati di rienilogo                         |              |                     |                |              |        |                                                    |  |  |  |
|                          | Beni/Servizi %            |                                                                                  |              | + Totale Imponibile | 5-             | 1.           | 024,59 |                                                    |  |  |  |
|                          | 1.024,59 22               | 2 225,41 ALIQUOTA 22                                                             | 2%           | + Totale Imposta    |                |              | 225,41 |                                                    |  |  |  |
|                          |                           |                                                                                  |              |                     | TOTALE DOCUM   | ENTO 1.      | 250,00 |                                                    |  |  |  |
|                          |                           |                                                                                  |              |                     | NETTU A PAGARE | 1            | 200,00 |                                                    |  |  |  |
|                          | 11                        |                                                                                  |              |                     |                |              |        |                                                    |  |  |  |

Sede Legale: Via Manifattura, 9 - 25047 Darfo Boario Terme (BS) - Tel. : 0364.530609 Filiale: Via Nazionale, 118 - 24062 Costa Volpino (BG) - Tel. 035 97.30.84 - Fax: 035 97.37.31

Codice Fiscale, P. Iva e Reg. Imprese: 03957680980 - R.EA BS 577158 Cap. Sociale € 15.000,00 Indirizzo Internet: www.ghezamatic.it E.Mail: info@ghezamatic.it - costa@ghezamatic.it

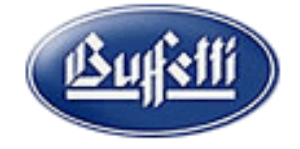

# Cliccando su **Dati generali Integrazione per acq. Beni intricom.** È possibile modificare il tipo di documento XLM.

| Tipo | Descrizione                                                                                                    |
|------|----------------------------------------------------------------------------------------------------|
| TD01 | Autofattura per conto del cedente/prestatore                                                                                |
| TD16 | Integrazione fattura reverse charge interno                                                                                 |
| TD17 | Integrazione/autofattura per acquisto servizi dall'estero                                                                   |
| TD18 | Integrazione per acquisto di beni intracomunitari                                                                           |
| TD19 | Integrazione/autofattura per acquisto di beni ex art.17 c.2 DPR 633/72                                                      |
| TD20 | Autofattura per regolarizzazione e integrazione delle fatture (ex art.6 c.8 e 9-bis d.lgs. 471/97 o art.46 c.5 D.L. 331/93) |
| TD21 | Autofattura per splafonamento                                                                                               |
| TD22 | Estrazione beni da Deposito IVA                                                                                             |
| TD23 | Estrazione beni da Deposito IVA con versamento dell'IVA                                                                     |
|      |                                                                                                    |
|      |                                                                                                    |
|      |                                                                                                    |

Cliccando il tasto Salva e genera XLM si apre la finestra di attenzione dell'avvenuto creazione del file.

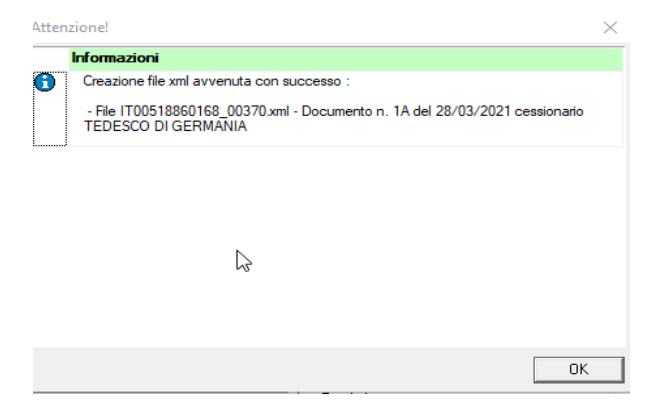

Sede Legale: Via Manifattura, 9 - 25047 Darfo Boario Terme (BS) - Tel. : 0364.530609 Filiale: Via Nazionale, 118 - 24062 Costa Volpino (BG) - Tel. 035 97.30.84 - Fax: 035 97.37.31

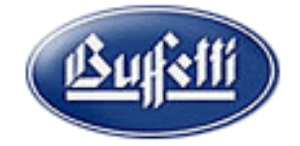

Codice Fiscale, P. Iva e Reg. Imprese: 03957680980 - R.EA BS 577158 Cap. Sociale € 15.000,00 Indirizzo Internet: www.ghezamatic.it E.Mail:info@ghezamatic.it - costa@ghezamatic.it

### Il programma ritorna in prima nota per la registrazione del giroconto Iva.Confermiamo la registrazione

| 28/0 | 3/20                                      | 21        | 6             | 2021                | A             | 1          |       |          |             |               | 72 RIL.IVA DEB   | BITO ACQUISTI IN1 |
|------|-------------------------------------------|-----------|---------------|---------------------|---------------|------------|-------|----------|-------------|---------------|------------------|-------------------|
|      |                                           |           | 📃 Periodo IV/ | A - Ft. Differita – |               |            |       |          |             |               |                  |                   |
| Data | ata documento Mese Anno Registro N° docur |           |               |                     |               |            | locum | ento     |             | Protocollo    |                  |                   |
|      |                                           |           |               |                     | - Nessuno     | -          |       |          |             |               |                  | <u> </u>          |
|      |                                           | DARE      |               |                     |               |            |       | AVERE    |             |               |                  |                   |
| Ν.   | Gr                                        | Con       | Sott          | Descrizione         | Desc. agg.    |            | Gr    | Con      | Sott        | Descrizione   | Desc. agg.       | Importo           |
| 1    | 22                                        | 5         | 5             | TEDESCO             | N.125 del 2   | 2803202    | 23    | 115      | 2           | IVA c/vendite | N.125 del 280320 | J2 225,41         |
| 2    | 1                                         |           |               |                     |               |            |       |          |             |               |                  |                   |
|      |                                           |           |               |                     |               |            |       |          |             |               |                  |                   |
|      |                                           |           |               |                     |               |            |       |          |             |               |                  |                   |
|      |                                           |           |               |                     |               |            |       |          |             |               |                  |                   |
|      |                                           |           |               |                     |               |            |       |          |             |               |                  |                   |
|      |                                           |           |               |                     |               |            |       |          |             |               |                  |                   |
|      |                                           |           |               |                     |               |            |       |          |             |               |                  |                   |
|      |                                           |           |               |                     |               |            |       |          |             |               |                  |                   |
|      |                                           |           |               |                     |               |            |       |          |             |               |                  |                   |
|      |                                           |           |               |                     |               |            |       |          |             |               |                  |                   |
|      |                                           |           |               |                     |               |            |       |          |             |               |                  |                   |
|      |                                           |           |               |                     |               |            |       |          |             |               |                  |                   |
|      | Del                                       | ttaglig E | liga          | Dettaglio Par       | tite          | Dettadio   | Scade | -        | _           |               |                  |                   |
|      |                                           | Descrizi  | one conto     | 2 Staglio Fai       | ato j         | 2 Ottagilo | Descr | izione a | ggiuntiva   |               |                  | Saldo             |
|      | . [                                       | TEDE      | SCO DI GER    | MANIA               |               |            | N.12  | 5 del 2  | 28032021 TI | EDESCO DI GER | MANIA            | -1.024,59         |
|      |                                           | IVA c/    | vendite       |                     |               |            | N.12  | 5 del 2  | 28032021 TI | EDESCO DI GEI |                  | -450,82           |
|      | L [                                       | DADT      | TA N. 1257    | 0001 AHUUHAA        | /1 Tine M     | Normalo    |       |          |             |               | ]                |                   |
| PART | ITA [                                     | FART      | TA N. 12372   |                     |               | - nurmale  |       |          |             |               |                  |                   |
|      | _                                         |           |               | -                   |               |            |       |          |             |               |                  |                   |
|      | Pro                                       | ogressiv  | O DARE        | Pr                  | ogressivo AVE | HE OF AL   |       |          | )itterenza  | 0.00          |                  |                   |
|      |                                           |           | 225,4         | 41                  |               | 225,41     |       |          |             | 0,00          |                  | Conferma          |

Ora per inviare il file XLM alla piattaforma Studio Digitale occorre entrare in Parcellazione richiamare Invio documenti elettronici e poi Gestione autofattura fornitore in formato XLM

## - Invio documenti elettronici

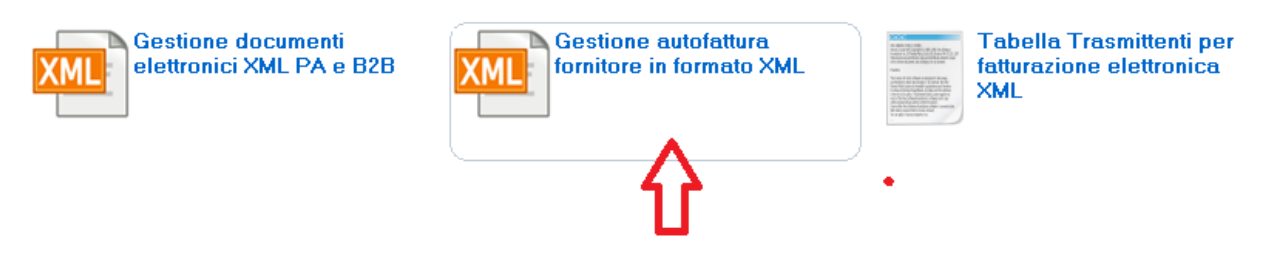

### Nella finestra che appare richiamare il trasmittente indicato nei parametri premere Conferma

| Gestione e generazione autofattura fornitore in formato XML                                                                                                    |                              |            |
|----------------------------------------------------------------------------------------------------|------------------------------|------------|
| Anno         Irasmittente           2021         1         PROVA SPA 1         Conferme                                                                                                    | Provenienza<br>Parcellazione | -          |
| ☑     Genera XML X     Elimina XML     Image: Genera Visualizza →     Image: Genera Visualizza →     Image: Genera Visualiza →     Image: Genera Visualiza →     Imag |                              | F1 · Help  |
| Opzioni     Trova     Gestione fattura XML sul web       Gen, Feb, Mar, Apr, Mag, Giu, Lug, Ago, Set, Ott, Nov, Dic., Tutti     Connetti     Pubblica                                                                                                    | 2 Conserva                   | N. Docum.: |

Sede Legale: Via Manifattura, 9 - 25047 Darfo Boario Terme (BS) - Tel. : 0364.530609 Filiale: Via Nazionale, 118 - 24062 Costa Volpino (BG) - Tel. 035 97.30.84 - Fax: 035 97.37.31

Codice Fiscale, P. Iva e Reg. Imprese: 03957680980 - R.EA BS 577158 Cap. Sociale € 15.000,00 Indirizzo Internet: www.ghezamatic.it E.Mail:info@ghezamatic.it - costa@ghezamatic.it

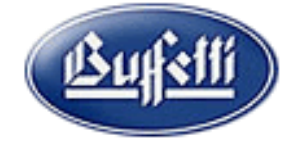

Appaiono i documenti Autofattura e con la gestione di connetti e poi pubblica andremo a pubblicare i documenti selezionati.

| 🤰 Gestione e ge | nerazione autofatt                                                                                          | ura fornit | tore in formato XML          |            |            |                  |              |                |          |                       |
|-----------------|----------------------------------------------------------------------------------------------------|------------|------------------------------|------------|------------|------------------|--------------|----------------|----------|-----------------------|
| Anno <u>Ir</u>  | Anno Trasmittente<br>2021 1 PROVA SPA 1 Conferma                                                            |            |                              |            |            |                  |              |                |          | ¥                     |
| 🚺 🛛 Genera X    | 🛃 Genera XML 🗙 Elimina XML 🔀 Gestione Firma 👻 💽 Invia / Esporta 👻 🗔 Acq. Ricevute 🔊 Archiviazione 👻 F1 Help |            |                              |            |            |                  |              |                |          |                       |
| 👌 Visualia      | 🐧 Visualizza 🔻 🖉 Verifica su sito 👻 🎒 Stampa 👻 📘 Cambia stato 🔅 Legenda                                     |            |                              |            |            |                  |              |                |          |                       |
| Opzioni Fi      | ltri Aggiorna                                                                                               | Trova      |                              |            | Gestione f | attura XML sul v | veb          |                |          |                       |
| Gen. Feb. Mar.  | Apr. Mag. Giu.                                                                                              | Lug. Ago   | o. Set. Ott. Nov. Dic. Tutti |            | Connett    | i Pubbli         | ca Sincroniz | za Notifiche   | Conserva | N. docum. : 1         |
| Data d 🖊        | Numero docume                                                                                               | Sezi       | File                         | Stato      | Firma      | Data ultimo      | Servizio     | Sincronizzazio | Ric Arc  | Tipo documento        |
| 28/03/2021      | 00001                                                                                                    | A          | IT00518860168_00370.xml      | 🚰 Generato |            |                  |              |                | 0        | Integrazione per acq. |
|                 |                                                                                                    |            |                              |            |            |                  |              |                |          |                       |
|                 |                                                                                                    |            |                              |            |            |                  |              |                |          |                       |
|                 |                                                                                                    |            |                              |            |            |                  |              |                |          |                       |
|                 |                                                                                                    |            |                              |            |            |                  |              |                |          |                       |
|                 |                                                                                                    |            |                              |            |            |                  |              |                |          |                       |

In alternativa al momento del salvataggio dell'autofattura premiamo su

| 😭 Salva e genera XML · | Salva e genera XML        | - |
|------------------------|---------------------------|---|
| 2 1 Sezionale Im       | Salva, genera e invia XML |   |
|                        |                           | - |

È possibile inviare direttamente l'autofattura.

14-12-2018 15:06:03

<u>14-12-2018 15:06:03</u> 🕌

PS. Sul portale dello Studio (**STUDIO DIGITALE**) il cliente obbligato all'emissione dell'autofattura deve essere censito ed avere abilitato la gestione del ciclo attivo nella sezione Gestione Soggetti Fattura Elettronica.

| Utilità                                                                            |          |                |           |
|------------------------------------------------------------------------------------|----------|----------------|-----------|
| Riepilogo Email Fatture B2B a Gestional                                            | <u>e</u> |                |           |
| Consultazione log Fattura Elettronica                                              |          |                |           |
| Gestione Soggetti Fattura Elettronica                                              |          |                |           |
|                                                                                    |          |                |           |
| VISUALIZZA MAX. 10 Abilita FF Attiva Abilita FF Passiva Codice Soggetto Anagrafica |          | PAG. N. 1 DI 1 | Contratti |

N. GHEZA MATIC SRL

03957680980

03957680980

No contratti No contratti